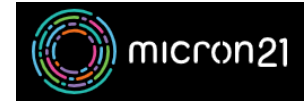

Knowledgebase > <u>cPanel Shared Web Hosting</u> > <u>How to create cPanel-hosted email accounts</u>

## How to create cPanel-hosted email accounts

Felix Lane - 2025-01-17 - cPanel Shared Web Hosting

## Method:

 Firstly, log into your cPanel account and go to "Email > Email Accounts" and click on the blue "Create" button. Click here to show the screenshot

| •                                                                                                    | Email Accounts<br>List Email Accounts |                |                  |                        |             |  |
|----------------------------------------------------------------------------------------------------|---------------------------------------|----------------|------------------|------------------------|-------------|--|
| This feature lets you create and manage email accounts. Want to learn more? Read our<br>documentation 🔀 . |                                       |                |                  | ∞ <sub>Available</sub> | 2 Used      |  |
| Sear                                                                                                    | ch                                    |                |                  |                        | Q           |  |
| Filter: All Restricted Default Account Exceeded Storage                                                   |                                       |                |                  |                        |             |  |
|                                                                                                    | DELETE                                |                |                  |                        | + CREATE    |  |
|                                                                                                    | Account 🔨 @ Domain                    | Restrictions   | Storage: Used /  | Allocated / %          |             |  |
|                                                                                                    | >                                     | ✓ Unrestricted | 5.43 MB / ∞ / 09 | %                      |             |  |
|                                                                                                    | >                                     | ✓ Unrestricted | 32.3 MB / ∞ / 09 | %                      | 🗲 MANAGE    |  |
|                                                                                                    | > Default                             | ✓ Unrestricted | 432.03 KB / ∞    |                        | 🗲 MANAGE    |  |
|                                                                                                    |                                       |                |                  |                        | 1 - 3 of 3  |  |
|                                                                                                    |                                       |                |                  | << < Page 1            | of 1 👻 > >> |  |

- 2. Enter the details for the new email account and click on the blue "Create" button.
- 3. In most instances, you will want to set "Storage Space" to "Unlimited", and leave the "Automatically Create Folders for Plus Addressing" option set to "Automatically Create Folders " Click here to show the screenshot

| CREATE AN EMAIL ACCOUNT                                                                                                    | SHOW/HIDE HELP (?)  |  |  |  |  |  |
|----------------------------------------------------------------------------------------------------|---------------------|--|--|--|--|--|
| Username ③                                                                                                    |                     |  |  |  |  |  |
| Enter your email address's username here.                                                                                                    | @                   |  |  |  |  |  |
| You can use letters, numbers, periods, hyphens, and<br>underscores. Usernames can't have more than 64<br>characters.<br>Missing a domain?                                                                                     |                     |  |  |  |  |  |
| Security                                                                                                    |                     |  |  |  |  |  |
| ● Set password now. ○ Provide alternate email.                                                                                                    |                     |  |  |  |  |  |
| Password                                                                                                    |                     |  |  |  |  |  |
| Enter Password                                                                                                    | <b>Q</b> GENERATE - |  |  |  |  |  |
| Storage Space ③                                                                                                    |                     |  |  |  |  |  |
| ■ 1024 MB ▼                                                                                                    |                     |  |  |  |  |  |
| ⊖ Unlimited                                                                                                    |                     |  |  |  |  |  |
| <ul> <li>Automatically Create Folders for Plus Addressing ③</li> <li>Automatically Create Folders ○ Do Not Automatically Create Folders</li> <li>✓ Send a welcome email with instructions to set up a mail client.</li> </ul> |                     |  |  |  |  |  |
| Stay on this page after I click <i>Create</i> .                                                                                                    |                     |  |  |  |  |  |
| + CREATE                                                                                                    | ← GO BACK           |  |  |  |  |  |

*Tip*: If you are creating multiple accounts for multiple users, tick the "**Stay on this page after I click** *Create.*" option before clicking create.

- Tags
  <u>cpanel</u>
  <u>email</u>